## Version Control with GIT

Benjamin Roth

CIS LMU München

### Version Control

- "Version control [...] is the management of changes to documents, computer programs, large web sites, and other collections of information." (Wikipedia)
- Track changes over time. ("What was the reason we changed this?")
- Option to undo and redo.
- Collaboration.
- Not just for managing source code, websites etc: also for writing theses, reports, archiving results from experiments, ...
- This class: basic git concepts using the command line.

- Developed in 2005 by Linus Torvalds and other Linux kernel developers.
- Free software under GNU GPL.
- De facto standard for version control today.
- Distributed:

Every Git working directory is a full-fledged repository

- complete history and full version-tracking capabilities
- independent of network access or a central server.
- Rapid branching and merging:

A change will be merged more often than it is written.

# Git Underlying Ideas

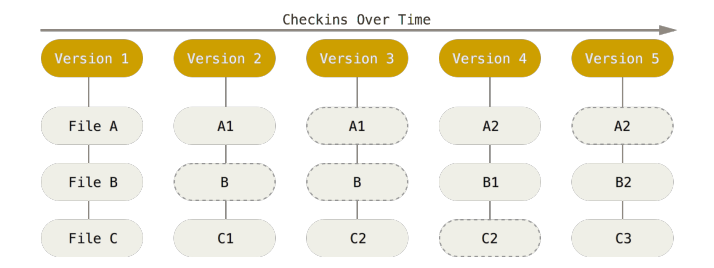

- Git thinks of data like a set of snapshots of a miniature filesystem.
- With every commit, Git takes a snapshot of your files and stores a reference to that snapshot.
- Efficiency: If files have not changed, Git stores just a link to the previous identical file it has already stored.

## Git Underlying Ideas

- Most operations in Git only need local files and resources to operate.
- Check-sums:
  - Everything is referred to by a checksum.
  - SHA-1 hashing: 24b9da6552252987aa493b52f8696cd6d3b00373
- Git generally only adds data: hard to do anything that is not undoable (e.g. permanently erase data).

## Git: States

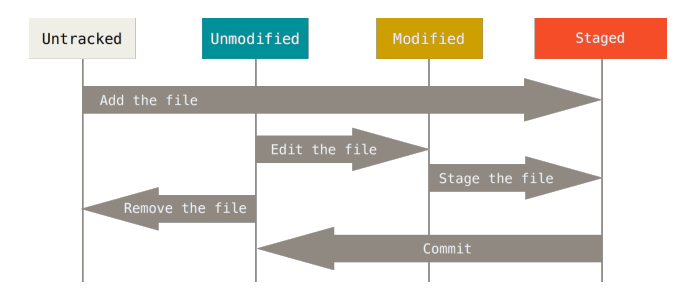

- Files can be in the following states:
  - unmodified / committed: data is safely stored in your local database.
  - modified: file changed but not committed to database yet.
  - staged: modified file is marked to go into your next commit.
  - (untracked: file not managed by git)

# Recording Changes to the Repo

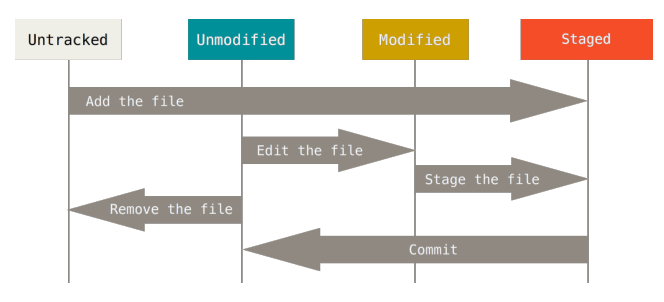

- Tracked files:
  - Files that were in the last snapshot ...
  - ... and newly added files.
  - Can be unmodified, modified, or staged.
- Untracked files: Anything else
- After first clone: All files will be tracked and unmodified.
- Adding untracked file: file will be staged.
- etc.

## Git Places and Directories

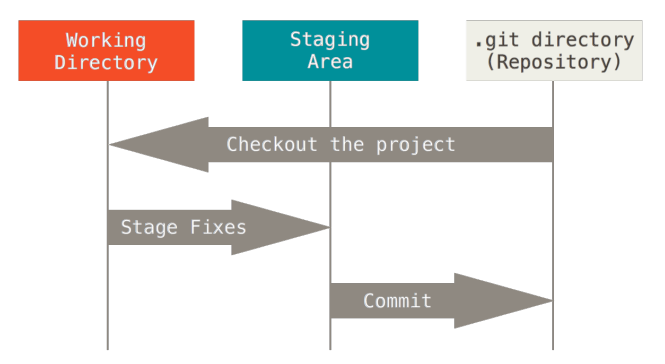

- Working directory: single checkout of one version of the project. Placed on disk to be used and modified.
- **Staging area**: File (in .git directory) storing what will go into the next commit.
- .git directory: Contains object database with complete project history and meta-data.

Benjamin Roth (CIS LMU München)

# Basic Git Workflow

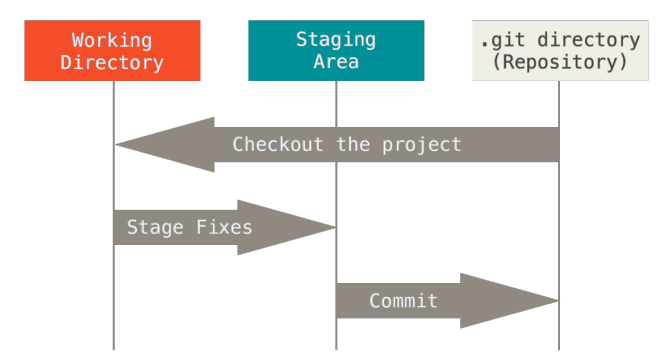

- Modify files
  - in working directory
- Stage the files
  - Add snapshot to staging area
- 🗿 Do a commit
  - Stores snapshot of staging area permanently in repository.

# Configuring Git

- Setting up user name and email: git config --global user.name "John Doe" git config --global user.email johndoe@example.com
- Setting up different than default editor: git config --global core.editor emacs
- Getting help: git help config
  - git-scm.com

### Setting up SSH for Git

- It can be convenient to connect with SSH to hosting services like GitHub and Bitbucket.
  - No need to enter password all the time.
- To access a remote over SSH:
  - Public ssh key (of your computer) is shared with server.
  - Your computer can hence verify itself (using the corresponding private key).
  - Just upload your public key (~/.ssh/id\_rsa.pub) to the service.

| Add SSH key                                                                                                    |        |        |
|----------------------------------------------------------------------------------------------------|--------|--------|
| Label Key <sup>1</sup> saharas AAAAB31zad 1yr2EAAAADAQABAAABAQCIATgV458/P1+OQJEwr0X136F6n w3UPv2R218j20UZubnhtjmftyw7nAEDx2U2u50oFW9Dph78DR2TRT4hvh BLyamrQ3yodLwf73GDF76DP70DP70DP70DP2TR774hvh BLyamrQ3yodLwf73GDF76DP710PVmC2U2u9gym7ph34MV3NNExQU Drynoc1 v42Z0mTTQ152C00SB088D102 yr4 W100CC00B14042500x101000 R07923AB404520 R07022677030b6012209100000000000000000000000000000000 |        |        |
| A                                                                                                    | dd key | Cancel |

## Using Git with a Server and SSH

• Check wether you already have a key pair:

\$ cat ~/.ssh/id\_rsa.pub ssh-rsa AAAAB3NzaC1yc2EAAAABIwAAAQEAklOUpkDHrfHY17SbrmTIp GPl+nafzlHDTYW7hdI4yZ5ew18JH4JW9jbhUFrviQzM7X88XypNDvjYNb mZ+AW40ZPnTPI89ZPmVMLuayrD2cE86Z/il8b+gw3r3+1nKatmIkjn2so NrRFi9wrf+M7Q== beroth@mylaptop.local

- If not, create it:
  - \$ ssh-keygen
- Copy-paste public key to Git hosting service (Github...), which will store it as an authorized key.

## Getting a Git Repository

- Either take an existing directory and import it into Git or clone an existing git repository.
- Importing directory and commit:
  - git init
  - git add \*.c
  - git add LICENSE
  - git commit -m 'initial project version'
- Getting a copy of an existing Git repository:
- With https:

git clone https://github.com/username/projectname.git

• With ssh:

git clone git@github.com:username/projectname.git

## Checking the Status of Files

After clone:

Clean working directory, there are no tracked and modified files.

\$ git status

nothing to commit, working directory clean

• After creation of a new (untracked) file:

```
$ echo 'My Project' > README
```

\$ git status

Untracked files:

README

# Staging files: git add

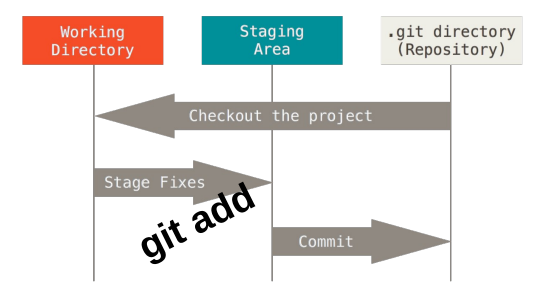

- Start tracking a file:
  - git add README
- If a file is modified after staging it will be listed twice:
  - Once as staged: exactly as it was at the time of git add
  - Once as modified: with the new modifications

#### .gitignore

- Ignore a class of files
  - do not add
  - do not show as untracked
  - e.g. binaries, compiled code ...
- .gitignore file:
  - # no .a files
  - \*.a

# ignore the TODO file in the current directory
/TODO

```
# ignore any build/ (sub)directory
build/
```

# **Committing Changes**

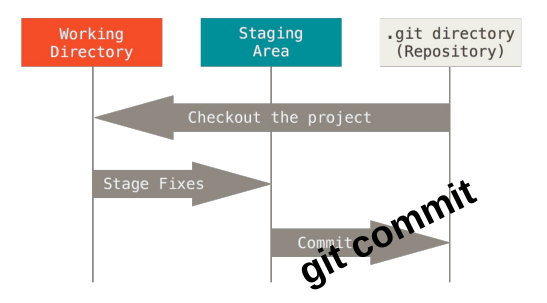

- Only already staged changes will go into a commit: Changes done after git add will be ignored.
- git commit

Will launch default editor: write a meaningful commit message!

• \$ git commit -m "Story 182: Fix benchmarks for speed" [master 463dc4f] Story 182: Fix benchmarks for speed 2 files changed, 2 insertions(+)

create mode 100644 README

Benjamin Roth (CIS LMU München)

## Add and Commit at the same Time

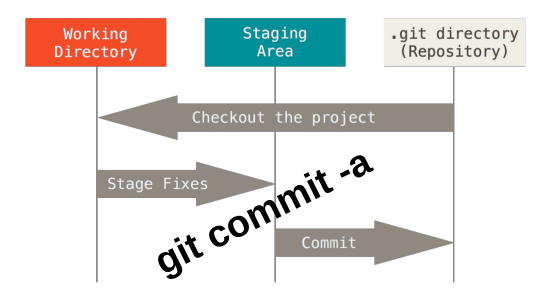

 Skip staging area (-a flag): automatically stage (add) every file that is already tracked, and commit.
 git commit -a -m 'added new benchmarks'

### Removing and moving files

- Files are never deleted from history entirely.
- Remove file from working directory and stage its removal (usual case): git rm README.txt
  - $\Rightarrow$  Commit after that to make change permanent.
- Remove file from tracked files (but keep in working directory, e.g. if you forgot to add to .gitignore): git rm --cached README.txt
- Rename / move file: git mv README.md README
- Equivalent to:

mv README.md README

- git rm README.md
- git add README

# Git diff

- Detailed overview of changes in file content, line-by-line (instead of file-by-file).
- git diff What have you changed but not yet staged?
- git diff --staged
   What have you staged that you are about to commit?

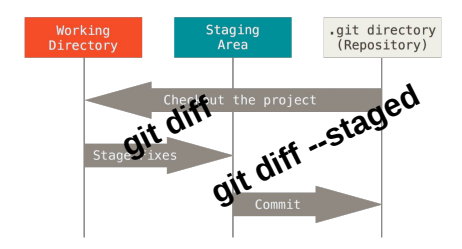

# Git diff: Example

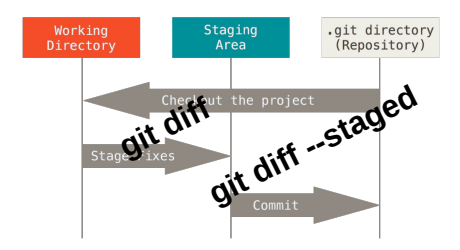

- Stage the README file (created previously):
   \$ git add README
- Add to the file:
  - \$ echo 'More text.' >> README
- Compare new changes to staged version:
  - \$ git diff
  - 00 -1 +1,2 00
    - My project
  - +More text.

# Viewing the Commit History: git log

\$ git log commit ca82a6dff817ec66f44342007202690a93763949 Author: Scott Chacon <schacon@gee-mail.com> Date: Mon Mar 17 21:52:11 2008 -0700

changed the version number

commit 085bb3bcb608e1e8451d4b2432f8ecbe6306e7e7
Author: Scott Chacon <schacon@gee-mail.com>
Date: Sat Mar 15 16:40:33 2008 -0700

removed unnecessary test

commit a11bef06a3f659402fe7563abf99ad00de2209e6
Author: Scott Chacon <schacon@gee-mail.com>
Date: Sat Mar 15 10:31:28 2008 -0700

### Viewing the Commit History: Options

- Show differences for each commit: git log -p
- Show last two commits only: git log -2
- Show overview statistics: git log --stat
- Only hashes and commit messages: git log --pretty=oneline
- Only last two weeks: git log --since=2.weeks
- Many more options and combinations:
  - \$ git log --pretty="%h %s" --author=beroth \
    --since="2015-10-01" --before="2015-11-01"

5610e3b - Fix testcase failure when extended attributes ar acd3b9e - Enhance hold\_lock\_file\_for\_{update,append}() API f563754 - demonstrate breakage of detached checkout with s

# Undoing Things

- You already committed, but forgot to add a file, and/or want to amend the commit message:
  - \$ git commit -m 'initial commit'
  - \$ git add forgotten\_file
  - \$ git commit --amend
- You want to unstage a file that you have just staged:

```
$ git add *
```

- \$ git reset HEAD README.txt
- Unmodifying a file. You want to revert back to the version of the file that was last committed:

git checkout -- CONTRIBUTING.md

CAREFUL: All uncommitted modifications are lost irrecoverably!

#### Remote Repositories

- Several remote repositories possible: Pushing and pulling from them vital for collaboration.
- If project was initially cloned, one remote repository already exists called origin:

```
$ git clone https://github.com/beroth/ticgit
```

```
$ git remote -v
```

```
origin https://github.com/beroth/ticgit (fetch)
```

```
origin https://github.com/beroth/ticgit (push)
```

#### Remote Repositories

- You can add more remote repositories:
  - \$ git remote add mynewremote https://github.com/schacon/ticgit
- Fetch all the information from mynewremote:
  - \$ git fetch mynewremote
    - \* [new branch] master -> mynewremote/master
    - \* [new branch] ticgit -> mynewremote/ticgit
- The local project now contains a branch mynewremote/master that can be merged with the local master branch (more on branching later).

#### git pull and git push

- git pull: fetch and merge  $\rightarrow$  All staged changes must be committed before merge can happen.
- git push: push your changes to remote
   → If the remote had changed in the meantime, you need to pull (and merge) again.
- One can specify the remote and branch, if defaults (e.g. origin and master) are not appropriate.
  - git pull <remotename> <branchname>
  - git push <remotename> <branchname>
- show information about remote repository:
  - git remote show

# A Typical Workflow

- Get current project state from remote
  - Initially: Clone project.

git clone git@github.com:username/projectname.git

- Later: Fetch and merge changes from remote.
  - $\rightarrow$  Possibly resolve conflicts.

git pull

- Ø Make changes
  - Add a File.
    - git add CHANGES.txt
  - Edit a File.

vi README.txt

Add and merge the changes locally.

git commit -a -m "Summary of changes."

- I Fetch and merge changes from remote.
  - $\rightarrow$  Possibly resolve conflicts.

git pull

9 Push changes to remote.

git push

#### Next Lecture

- Branches
- Merging
- Resolving conflicts
- GitHub
- Pull requests

## Questions?